# Alibaba Cloud ApsaraVideo for Media Processing

開發指南

檔案版本: 20180929

为了无法计算的价值 | [-] 阿里云

# 目錄

| 1      | 概念介紹                                                                                   | 1                                                                 |
|--------|----------------------------------------------------------------------------------------|-------------------------------------------------------------------|
|        | 1.1 作業和管道                                                                              | 1                                                                 |
|        | 1.2 轉碼模板                                                                               | 3                                                                 |
|        | 1.3 工作流程和媒體                                                                            | 4                                                                 |
| 2      | 工作流程的開發流程                                                                              | 8                                                                 |
| 3      | 上傳視頻檔案                                                                                 | 9                                                                 |
|        | 3.1 簡介                                                                                 | 9                                                                 |
|        | 3.2 設定子帳號和授權                                                                           | 11                                                                |
|        | 3.3 設定CORS                                                                             | 16                                                                |
|        | 3.4 請求安全性權杖-Java範例程式碼                                                                  | 18                                                                |
| 4      | 接收訊息通知                                                                                 | . 20                                                              |
|        |                                                                                        |                                                                   |
|        | 4.1 簡介                                                                                 | 20                                                                |
|        | 4.1 簡介<br>4.2 隊列方式接收通知                                                                 | 20<br>22                                                          |
|        | 4.1 簡介<br>4.2 隊列方式接收通知<br>4.3 主題通知方式接收訊息                                               | 20<br>22<br>25                                                    |
| 5      | <ul> <li>4.1 簡介</li> <li>4.2 隊列方式接收通知</li> <li>4.3 主題通知方式接收訊息</li> <li>視頻加密</li> </ul> | 20<br>22<br>25<br><b>. 26</b>                                     |
| 5      | <ul> <li>4.1 簡介</li> <li>4.2 隊列方式接收通知</li> <li>4.3 主題通知方式接收訊息</li> <li>視頻加密</li></ul>  | 20<br>22<br>25<br><b>. 26</b><br>26                               |
| 5<br>6 | <ul> <li>4.1 簡介</li> <li>4.2 隊列方式接收通知</li></ul>                                        | 20<br>22<br>25<br>. <b>26</b><br>26<br>29                         |
| 5<br>6 | <ul> <li>4.1 簡介</li> <li>4.2 隊列方式接收通知</li></ul>                                        | 20<br>22<br>25<br>. <b>26</b><br>26<br>29<br>29                   |
| 5<br>6 | <ul> <li>4.1 簡介</li> <li>4.2 隊列方式接收通知</li></ul>                                        | 20<br>22<br>25<br>. <b>26</b><br>26<br>29<br>29<br>30             |
| 5<br>6 | <ul> <li>4.1 簡介</li> <li>4.2 隊列方式接收通知</li></ul>                                        | 20<br>22<br>25<br>. <b>26</b><br>26<br>29<br>29<br>30<br>32       |
| 5<br>6 | <ul> <li>4.1 簡介</li> <li>4.2 隊列方式接收通知</li></ul>                                        | 20<br>22<br>25<br>. <b>26</b><br>26<br>29<br>29<br>30<br>32<br>35 |
| 5<br>6 | <ul> <li>4.1 簡介</li> <li>4.2 隊列方式接收通知</li></ul>                                        | 20<br>22<br>25<br>. <b>26</b><br>26<br>29<br>29<br>30<br>32<br>35 |
| 5<br>6 | <ul> <li>4.1 簡介</li></ul>                                                              | 20<br>22<br>25<br>. <b>26</b><br>26<br>29<br>30<br>32             |

# 1 概念介紹

### 1.1 作業和管道

本文介紹ApsaraVideo for Media Processing服務的幾個基本概念和關係,以便您更好的理解和使用 ApsaraVideo for Media Processing服務。

### 示意圖:

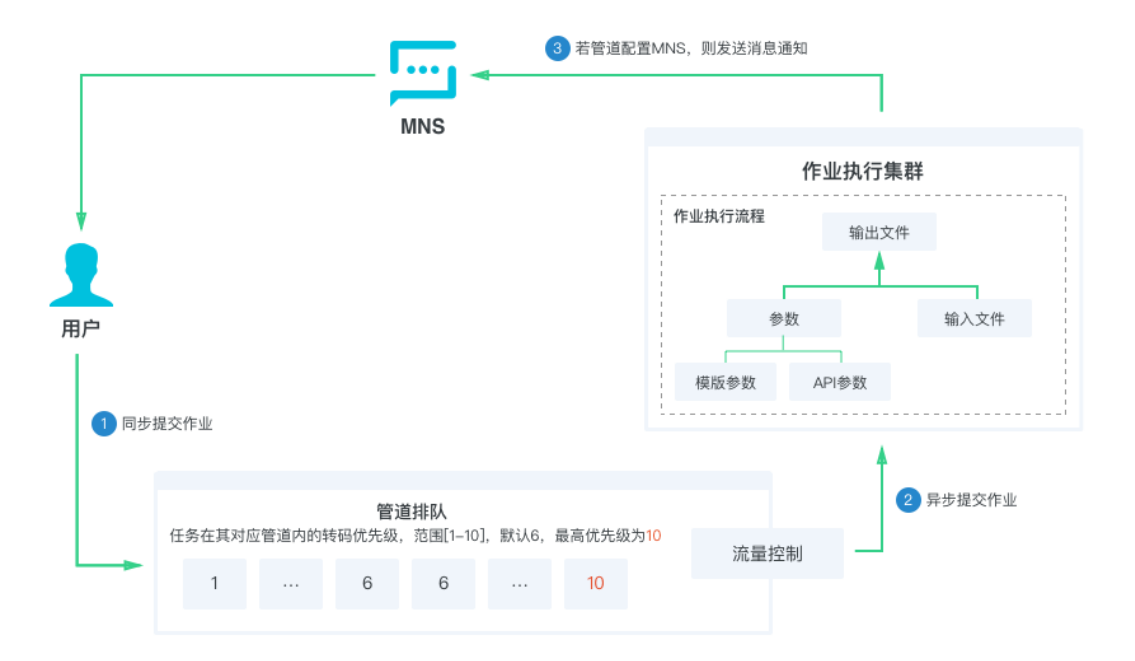

概念解釋:

作業

作業在ApsaraVideo for Media Processing服務裡面是一個抽象的概念,包含多種類型的作業: 轉碼作業、截圖作業、媒體資訊作業等。

在一個作業中,包含3個關鍵資訊:輸入、輸出和參數。輸入和輸出設定作業執行時的輸入檔案 以及執行後的輸出檔案,參數則用來設定執行具體功能的詳細配置。

參數

-- 模板參數

由於作業的參數很多,每次提交作業時都重複填寫比較麻煩,模板是為解決此問題而提出的 概念。模板是一些參數的合集,把一些常用的參數組合在一起,可以減少提交作業的參數數 量,簡化提交作業的代碼。

— API參數

如果給每種不同的參數組合都建立模板,會導致模板的數量劇增,也使得範本管理員變的複 雜。所以不僅可以在模板中設定參數,也可以在實際調用API時設定對應的參數。

- 覆蓋順序

API參數比模板中對應參數的優先順序更高,會覆蓋模板中對應的參數。

舉個例子:同一個視頻可以轉碼輸出多種清晰度(高清、標清等),不同清晰度的容器格式 (MP4)、編碼通訊協定(H.264)、幀率(25幀)是相同的,區別只是碼率和解析度的不同。 就可以先建立(MP4+H.264+25FPS+2Mbps+1280x720)這樣一個預設參數組合模板。調用 API時,如果不設定API參數,則按照預設參數(2Mbps+1280x720)執行作業,如果設定API 參數(4Mbps+1920x1080),這按照API參數(4Mbps+1920x1080)執行作業。

管道

當使用者通過API介面提交作業後,作業會先進入管道中進行排隊,根據優先順序和提交順序依 次執行。

管道中的作業可以有多種優先順序(最高10,最低1,預設6),相同優先順序的作業之間,提 交作業時間早的比晚的先執行,不同優先順序的作業之間,高優先順序的比低優先順序的先執 行。

- 作業執行和結果
  - 同步和非同步

根據作業的類型不同,一些作業能很快完成,但是大部分的作業都無法即時完成,作業執行 有2種方式:同步和非同步。同步方式(例如,截圖作業)會立即返回結果,非同步方式(例 如,轉碼作業)的結果有2種查詢方式:定時輪詢和訊息通知。

- 定時輪詢

每個作業都有一個唯一作業ID來標識,在提交作業時會同步返回給調用方,之後可以通過作 業ID查詢作業結果。這種方式的缺點是不夠即時。

訊息通知:

管道可以配置訊息通知,就能及時獲得作業結果。訊息通知中包含了幾個重要的資訊:作業 ID、使用者資料和結果。

• 作業ID

提交作業時記錄下作業ID,然後和訊息通知的作業ID對比,就能知道是哪個作業的結果。

• 使用者資料

提交作業時,可以填寫自訂的使用者資料參數(例如,商品ID),然後訊息通知中會返回 自訂的使用者資料參數,這樣可以不需要在業務系統中記錄作業ID,使用自訂的使用者資 料(例如,商品ID)來關聯業務系統。

### 1.2 轉碼模板

由於轉碼作業的參數很多,每次提交轉碼作業時都重複填寫比較麻煩,轉碼模板是為解決此問題而 提出的概念,本質就是把一些常用的參數組合在一起。轉碼模板提供了2種類型:預置模板和自訂 模板。

• 預置模板

根據常見的一些參數組合,預先提供給使用者的轉碼模板。參見 #######。

預置模板又包括幾個細分類型:

- 預置靜態模板

可以直接使用的轉碼模板,包含視頻轉碼、音頻轉碼、轉封裝等各種情境。例如,"MP4-高 清"、"MP3-128K"。

--- 窄帶高清預置模板

窄帶高清是媒體轉碼特有的技術。在相同的碼率下,能帶來更高的清晰度,這樣可以在相同 成本下提供更好的使用者體驗。

- 預置智能模板

預置智能模板能自動根據輸入檔案內容的特點動態調整轉碼參數,在相同的清晰度下,能帶 來更低的碼率,這樣可以節省更多的成本。

### 📕 说明 :

使用預置智能模板時,要先調用 提交模板分析作業 介面(SubmitAnalysisJob),分析 作業成功完成後,可以調用 查詢範本分析作業 介面(QueryAnalysisJobList) 擷取該 輸入檔案對應的有效預置智能模板列表。若提交的轉碼作業中指定的預置智能模板不在有效 列表中,則轉碼作業是無效的,會返回失敗。

• 自訂模板

預置的模板不能滿足需求時,可以使用自訂模板來自行定義轉碼參數(音頻、視頻、容器、轉碼 等)的組合。每個自訂模板有一個唯一模板ID。

### 1.3 工作流程和媒體

本文介紹ApsaraVideo for Media Processing服務的幾個基本概念和關係,以便您更好的理解和使用 ApsaraVideo for Media Processing服務。

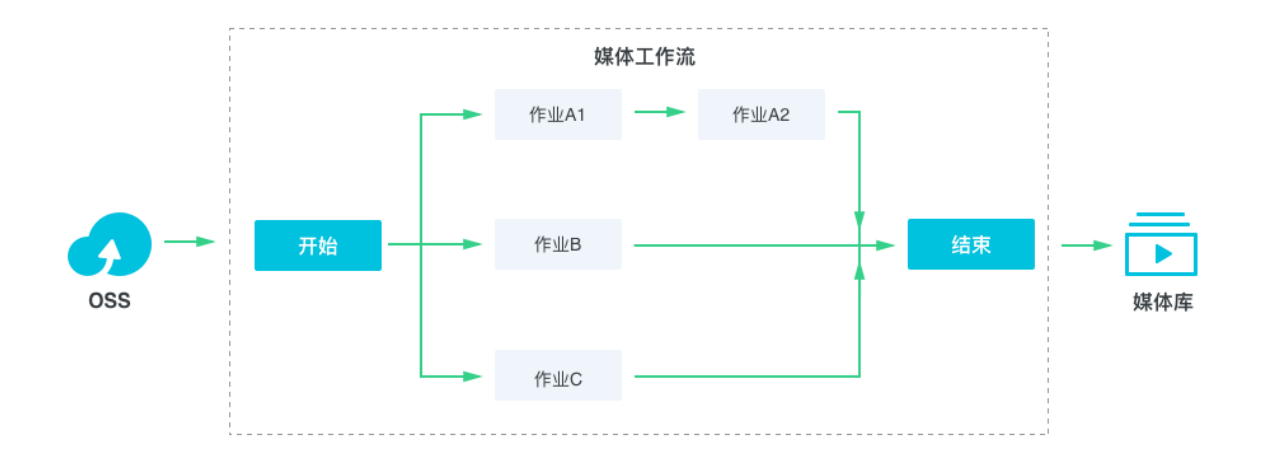

概念解釋:

媒體

媒體包含一個輸入(視頻、音頻多媒體檔案)和相關的所有輸出(例如,轉碼、截圖、媒體資 訊、AI標籤等)。輸入和媒體是一一對應的,由媒體ID唯一標識。

媒體庫

媒體庫是所有媒體的集合,媒體是媒體庫的最小嵌入式管理單元。

・ 媒體工作流程

媒體工作流程是自動化生產媒體的工廠,由MediaWorkflowId唯一標識。

📋 说明:

媒體工作流程在文檔中也簡稱為工作流程。

活動

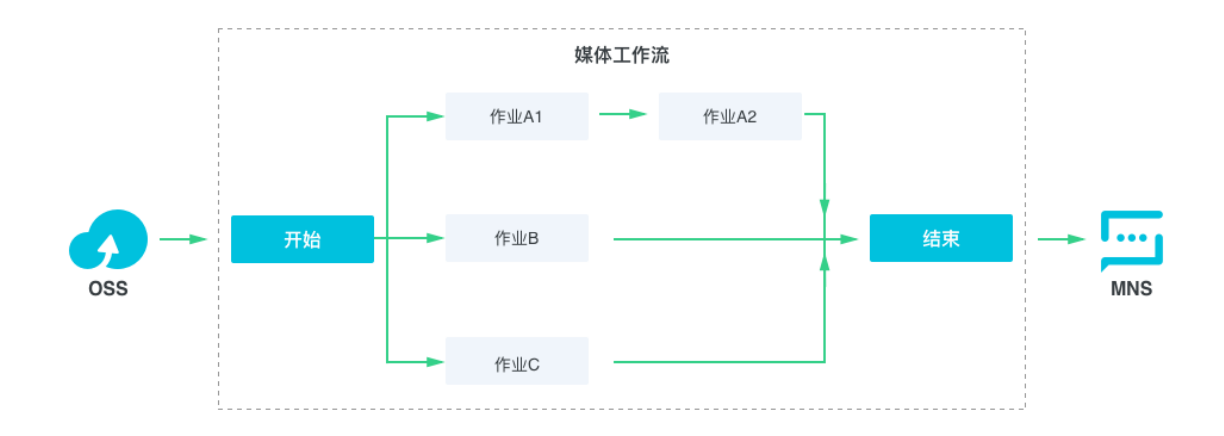

工作流程中的每個節點稱為活動。根據實際需求,即可以並存執行(例如,示意圖的作業A、 B、C之間),也可以串列執行(例如:示意圖的作業A1、A2之間)。除開始的輸入活動和 結束的發布彙報活動,活動支援各種類型的作業(轉碼作業、截圖作業等)。

— 開始的輸入活動

配置工作流程關聯儲存的觸發路徑,只要在對應的路徑上傳視頻、音頻多媒體檔案,就會 自動觸發工作執行。

- 結束的發布彙報活動

工作流程執行完成後,會訊息通知執行結果。執行結果包含了媒體ID和多媒體檔案的絕對 位址,這樣就能對應具體是哪個多媒體檔案執行完成。

- 作業活動

作業支援的所有參數,都可以在作業活動中配置。

• 路徑匹配規則

匹配使用路徑首碼的規則,例如,上傳的檔案是 http://bucket.oss-cn-hangzhou. aliyuncs.com/A/B/C/test1.flv,配置的觸發路徑結果如下:

| 路徑                                                     | 是否匹配 |
|--------------------------------------------------------|------|
| http://bucket.oss-cn-hangzhou.aliyuncs.com<br>/A/B/C/  | 是    |
| http://bucket.oss-cn-hangzhou.aliyuncs.com<br>/A/B/C2/ | 否    |

| 路徑                                                         | 是否匹配 |
|------------------------------------------------------------|------|
| http://bucket.oss-cn-hangzhou.aliyuncs.com<br>/A/B/        | 是    |
| http://bucket.oss-cn-hangzhou.aliyuncs.com<br>/A/B2/       | 否    |
| http://bucket.oss-cn-hangzhou.aliyuncs.com<br>/A/          | 是    |
| http://bucket.oss-cn-hangzhou.aliyuncs.com<br>/A2/B/C/     | 否    |
| http://bucket.oss-cn-hangzhou.aliyuncs.com<br>/A/B/C/test  | 是    |
| http://bucket.oss-cn-hangzhou.aliyuncs.com<br>/A/B/C/test2 | 否    |

副檔名匹配規則

•

上傳時的自動觸發機制會檢查檔案的副檔名,避免產生一些無效的資料(例如pdf、word文檔 等)。

说明:

API手動觸發機制不檢查副檔名。

檔案或者沒有副檔名(檔案名稱中不包含副檔名分割符號"."),或者副檔名符合下面的規則:

— 視頻

3gp、asf、avi、dat、dv、flv、f4v、gif、m2t、m3u8、m4v、mj2、mjpeg、mkv、mov、mp4、mpe、mpg、mpeg、mts、ogg、qt、rm、rmvb、swf、ts、vob、wmv、webm

— 音頻

aac、ac3、acm、amr、ape、caf、flac、m4a、mp3、ra、wav、wma、aiff

工作流程執行

每次上傳匹配的多媒體檔案都會觸發一次執行,同一個多媒體檔案如果多次上傳,則會觸發 多次執行,每次執行有唯一的Runld標識。

除了上傳時的自動觸發機制,工作流程針對儲存中的存量多媒體檔案,也提供了API手動觸發 機制。每次調用API都會觸發一次執行。

• 使用者資料

每次執行時,可以填寫自訂的使用者資料參數(例如,商品ID),然後訊息通知中會返回 自訂的使用者資料參數,這樣可以不需要在業務系統中記錄媒體ID或者多媒體檔案的絕對路 徑,使用自訂的使用者資料(例如,商品ID)來關聯業務系統。

# 2工作流程的開發流程

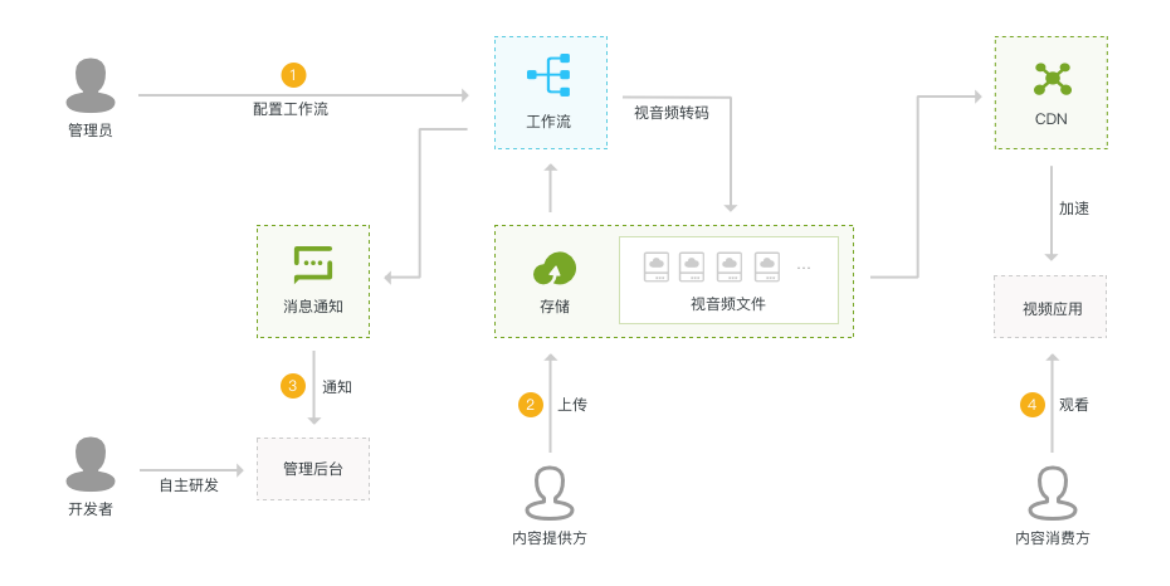

1. 配置媒體工作流程。

簡單易用:通過控制台的圖形化介面,按需搭建雲端音視頻處理流程。 功能強大:支援截圖、轉碼、窄帶高清分析、轉封裝、浮水印、剪輯等功能。 詳細的控制台配置參考 #######。

2. 上傳多媒體檔案。

把多媒體檔案上傳到媒體工作流程指定的路徑下,會自動觸發一個媒體工作流程執行,並按照指 定的流程進行處理。

3. 等待訊息通知。

執行開始、執行結束都會發送相應的訊息通知。

4. 播放。

成功完成執行後,可以使用URL或者Mediald兩種方式來進行播放。

# 3上傳視頻檔案

### 3.1 簡介

上傳

您可以使用上傳SDK上傳,支援Web(JavaScript)、移動(Android、iOS)

您也可以通過控制台和第三方工具上傳。

功能

簡單易用的API,只需指定本地檔案和OSS儲存位置,

斷點續傳、多檔案隊列、超大檔案、網路例外狀況事件、安全機制,

自動觸發媒體工作流程。

觸發媒體工作流程

多媒體檔案成功上傳到媒體工作流程指定的輸入bucket和路徑後,會自動觸發媒體工作流程的執 行,按照媒體工作流程指定的流程進行處理。

使用上傳OSS檔案來自動觸發媒體工作流程的機制,需要滿足幾個條件:

• 匹配媒體工作流程

工作流程觸發匹配規則,參見 ####,並且工作流程的轉態是啟用

• 匹配副檔名

觸發要求必須是多媒體檔案,媒體庫服務是通過副檔名來判斷的。檔案或者沒有副檔名(檔案名 稱中不包含副檔名分割符號"."),或者副檔名符合下面的規則:

• 視頻

3gp、asf、avi、dat、dv、flv、f4v、gif、m2t、m3u8、m4v、mj2、mjpeg、mkv、mov、mp4、mpe、mpg、mpeg、mts、ogg、qt、rm、rmvb、swf、ts、vob、wmv、webm

aac, ac3, acm, amr, ape, caf, flac, m4a, mp3, ra, wav, wma, aiff

• 指定媒體屬性

觸發時,也可以指定媒體屬性,包括:標題、標籤、描述、類目、封面URL、使用者自訂資料。 詳細的屬性說明,參見 #### 文檔中的請求參數。

### 安全性

一般的使用情境是通過用戶端直接上傳視頻檔案。此時需要考慮AK在用戶端儲存的安全問題。泄露後,不僅風險大,而且不容易更換。所以建議用戶端訪問應用服務來擷取,並使用 ####### 提供的 ######。

建議流程

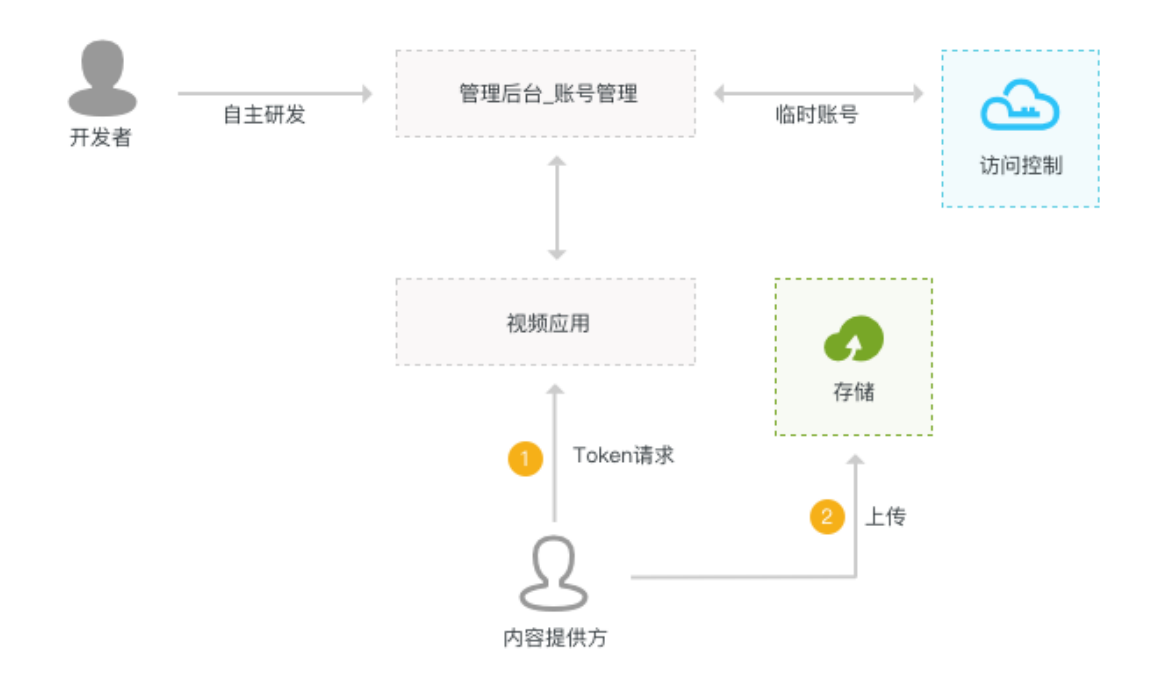

1. 請求安全性權杖。

每次上傳前,使用者通過視頻應用(App或Web形式)訪問業務方的應用服務,應用服務從存取 控制服務擷取安全性權杖(Token),然後傳回給視頻應用。這樣即保證了安全性,還可以對使用 者進行身分識別驗證和許可權控制,也可以記錄使用者上傳的曆史等。

使用安全性權杖之前,需要先 ########。

這裡提供 Java#####。(其他語言的使用方法參考 STS##)。

2. 上傳檔案。

把上傳SDK整合到視頻應用後,可以通過擷取到的Token上傳檔案。參見 ####。

• Web

由於js檔案一般放在應用或CDN的網域名稱下,而視頻檔案放在OSS的網域名稱下,JavaScript上傳檔案時會涉及跨域請求,需要先 ##CORS。

JavaScript

移動

Android

iOS

### 3.2 設定子帳號和授權

請您按照以下步驟設定子帳號和授權。

- 1. 建立子帳號。
  - a. 登入 RAM ###。
  - b. 在左側導覽列中,單擊 使用者管理。
  - c. 在 使用者管理 中,單擊 建立使用者。
  - d. 在 建立使用者 中,輸入使用者資訊。

创建用户

| *登录名:  | 长度1-64个字符,允许输入小写英文字<br>母、数字、"@"、"."、"_"或"-"  |  |
|--------|----------------------------------------------|--|
| 显示名:   | 长度1-12个字符或汉字,允许输入英文<br>字母、数字、"@"、"."、"_"或"-" |  |
| 邮箱:    |                                              |  |
| 国家/地区: | 中国大陆(+86) 💠                                  |  |
| 电话:    |                                              |  |
| 备注:    |                                              |  |
|        | ✔为该用户自动生成AccessKey                           |  |

取消

 $\times$ 

**送** 说明:

請您勾選 為該使用者自動產生**AccessKey**,並妥善儲存。後續需要子帳號的AccessKey擷 取STS的Token。

- 2. 建立角色。
  - a. 在左側導覽列中,單擊角色管理。
  - b. 單擊 建立角色。
  - c. 在 選擇角色類型 中,選擇 使用者角色。

| 创建角色                                                                | × |
|---------------------------------------------------------------------|---|
| 1:选择角色类型 2:填写类型信息 3:配置角色基本信息 4:创建成功                                 |   |
| <b>用户角色</b><br>受信云账号下的子用户可以通过扮演该角色来访问您的云资源,受信云账号可以是当前云帐号,也可以是其他云账号。 |   |
| 服务角色<br>受信云服务可以通过扮演该角色来访问您的云资源。                                     |   |

### d. 在填寫類型資訊中,選擇當前雲帳號。

| 创建角色         |                        | ×       |
|--------------|------------------------|---------|
| 1:选择角色类型     | 2:填写类型信息 3:配置角色基本信息    | 4: 创建成功 |
| 选择受信云账号,受信云帏 | 号将可以使用此角色来访问您的云资源。     |         |
| 选择云账号        | 💿 当前云账号 🔘 其他云账号        |         |
| *受信云账号ID:::  | 1351140512345678       |         |
|              | 可以访问账户管理->安全设置获取帐号ID。  |         |
|              |                        |         |
|              |                        | 上一步 下一步 |
|              |                        |         |
| 道 说明:        |                        |         |
| 受信雲帳號ID 預設已經 | 填寫了您當前雲帳號ID,無需修改,單擊 下一 | 步即可。    |

上一步

创建

### e. 在 配置角色基本資料 中,填寫 角色名稱,並單擊 建立。

| 创建 | 建角色      |                                      |         | × |
|----|----------|--------------------------------------|---------|---|
|    | 1:选择角色类型 | 2:填写类型信息 3:配置角色基本信息                  | 4: 创建成功 |   |
|    | ★角色名称:   | teststs<br>长度为1-64个字符,允许英文字母、数字,或"-" |         |   |
|    | 备注:      | 测试sts                                |         |   |
|    |          |                                      |         |   |

f. 在角色管理中,單擊新建立的角色。

### g. 在 角色詳情 中,複製 Arn 參數 acs:ram::1351140512345678:role/teststs。

| <      | teststs                                                                                                    |                                             |
|--------|----------------------------------------------------------------------------------------------------|---------------------------------------------|
| 角色详情   |                                                                                                    |                                             |
| 鱼色授权策略 | 基本信息                                                                                                    | 编辑基本信息                                      |
|        | 角色名称: teststs                                                                                                    | 畜注: 测试sts                                   |
|        | 创建时间: 2016-10-12 10:23:00                                                                                                    | Arn: acs:ram::1351140512345678:role/teststs |
|        | <pre>{     "Statement": [     {         "action": "sts:AssumeRole",         "Effect": "Allow",         "Principal": {             "RAM": [             "acs:ram::1351140512345678 :root"             ]         }         }</pre> |                                             |

- 3. 設定角色的許可權。
  - a. 單擊 角色授權策略。

| teststs |                          |                                                            | 编辑授权策略                                                                  |
|---------|--------------------------|------------------------------------------------------------|-------------------------------------------------------------------------|
|         |                          |                                                            |                                                                         |
| 授权策略名称  | 备注                       | 类型                                                         | 操作                                                                      |
|         |                          |                                                            |                                                                         |
|         | 查询不到相关的记录                | t                                                          |                                                                         |
|         |                          |                                                            |                                                                         |
|         |                          |                                                            |                                                                         |
|         | teststs           授权策略名称 | teststs            授权策略名称         备注           ① 查询不到相关的记录 | 建       类型         受权策略名称       备注       类型           ご       查询不到相关的记录 |

### b. 單擊 編輯授權策略。

|        |                                       |                                                  | ~                                                           |
|--------|---------------------------------------|--------------------------------------------------|-------------------------------------------------------------|
| 权限,同一身 | 授权策略不能被                               | 重复添加。                                            |                                                             |
| 类型     |                                       | 已选授权策略名称                                         | 类型                                                          |
| Q      |                                       |                                                  | 系统                                                          |
| 系统     | ><br><                                | 管理并放存储服务(OSS)权限                                  |                                                             |
|        | <mark>权限,同一</mark> ,<br>类型<br>Q<br>系统 | <mark>权限,同一条授权策略不能被</mark><br>类型<br>Q<br>系统<br>▲ | 文型     文型     Q     AliyunOSSFuliAccess     管理开放存储服务(OSS)权限 |

关闭 关闭

▋ 说明:

如果您想要調整子帳號的STS許可權(例如,修改、增加、刪除等),只需回到本步驟操作 即可。

上傳SDK需要的最小許可權可以在 ####### 中,建立一個授權策略來實現,然後在編輯角色 授權策略中添加這個自訂授權策略即可。完整的策略內容如下:

| [                           | {  |
|-----------------------------|----|
| "Statement": [              | L. |
| {                           |    |
| "Action": [                 |    |
| "oss:PutObject",            |    |
| "oss:AbortMultipartUpload", |    |
| "oss:ListMultipartUploads", |    |
| "oss:ListParts"             |    |
| ],                          |    |
| "Effect": "Allow",          |    |
| "Resource": [               |    |
| " * "                       |    |
| ]                           |    |
| }                           |    |
| ],                          |    |
| "Version": "1"              |    |
| }                           | }  |

4. 關聯子帳號和角色。

a. 在 RAM控制台左側導覽列中,單擊 策略管理。

- b. 選擇 自訂授權策略, 並單擊 建立授權策略。
- c. 在 選擇權限原則模板 > 全部模板 右側,輸入 STS,找到AliyunSTSAssumeRoleAccess 的模板並單擊進入下一步。

| 创建授权策略          |                                  |                                           | × |
|-----------------|----------------------------------|-------------------------------------------|---|
| STEP 1:选择权限策略模板 | STEP 2:编辑权限并提交                   | > STEP 3: 新建成功                            |   |
| 全部模板 💠 STS      |                                  |                                           |   |
| 空白模板            | ▶ <mark>系统</mark> Aliy<br>调用STS服 | unSTSAssumeRoleAccess<br>资AssumeRole接口的权限 | > |
|                 |                                  |                                           |   |

- d. 在 編輯許可權並提交 中,輸入 授權策略名稱。
- e. 在 策略內容 中,將 Resource 欄位,修改成您所擷取的 Arn 參數

| acs:ram::1351140512345678:role | /teststs。 |
|--------------------------------|-----------|
|--------------------------------|-----------|

| STEP 1:选择权限策略将 • 授权策略名称: | 数 STEP 2: 编辑权限并提交 STEP 3: 新建成功<br>teststspolice<br>长度为1-128个字符,允许英文字母、数字,或"-" |
|--------------------------|-------------------------------------------------------------------------------|
| 备注:                      | 调用STS服务AssumeRole接口的权限                                                        |
| 策略内容:                    | <pre>1 {     "Statement": [         {</pre>                                   |
|                          | 授权策略格式定义<br>授权策略常见问题                                                          |
|                          | 上一步 新建授权策略 取消                                                                 |

- f. 在RAM控制台的左側導覽列中,單擊使用者管理。
- g. 選擇您所設定的子帳號,並單擊 授權。
- h. 輸入建立的策略test可以看到前面建立的teststspolice。

 $\times$ 

 $\times$ 

### 编辑个人授权策略

| 添加授权策略后,该账户即具有该条策略的 | 权限,同一身 | 授权策略不能被 | 重复添加。                               |     |
|---------------------|--------|---------|-------------------------------------|-----|
| 可选授权策略名称            | 类型     |         | 已选授权策略名称                            | 类型  |
| test                | م      |         | teststspolice<br>调用STS服务AssumeRole接 | 自定义 |
|                     |        | >       |                                     |     |
|                     |        | <       |                                     |     |
|                     |        |         |                                     |     |
|                     |        |         |                                     |     |

| 确定 | 关闭 |
|----|----|
|    |    |

### 3.3 設定CORS

由於js檔案和視頻檔案放在不同的網域名稱下,JavaScript上傳檔案時會發起跨域請求。需要設定 OSS的跨網域設定,否則無法通過Web端的JavaScript正常上傳檔案。

1. 開啟輸入bucket對應的CORS設定頁面。

| <        |     | •                           | in                                  |                                                     |      |      |          |            |                          | 存储区域:华<br>创建时间:20 | 北 2 容量:(<br>16-08-03 15:2 | 0.0Byte<br>24:09 |
|----------|-----|-----------------------------|-------------------------------------|-----------------------------------------------------|------|------|----------|------------|--------------------------|-------------------|---------------------------|------------------|
| Bucket概览 |     | Bucket属性                    |                                     |                                                     |      |      |          |            |                          |                   |                           |                  |
| Bucket属性 |     |                             |                                     |                                                     |      |      |          |            |                          |                   |                           |                  |
| Object管理 |     | 读写权限                        | 静态网站                                | 日志管理                                                | 防盗链  | 域名管理 | 跨域设置     | 生命周期       | 跨区域复制                    | 回源设置              |                           |                  |
| 碎片管理     |     | 跨域设置                        |                                     |                                                     |      |      |          |            | 刷新                       | 添加规则              | 清空全部                      | 规则               |
| 任务管理     | 0/0 |                             |                                     |                                                     |      |      |          |            |                          |                   |                           | 10.11-           |
| 图片处理     |     | # 米源                        |                                     |                                                     | Meth | od   | Al       | low Header | Expose Header            | 缓仔时间              |                           | 操作               |
|          |     | 1 http://voo<br>https://voo | d.console.aliyu<br>od.console.aliyu | sle.aliyun.com GET, HEAD, POST, PUT sole.aliyun.com |      |      | r, put ⁺ |            | etag<br>x-oss-request-id |                   | 编辑                        | 删除               |

2. 添加規則。

### Cors规则设置

X

| * 来源:            | http://teststs.com<br>https://teststs.com |    |
|------------------|-------------------------------------------|----|
|                  | 来源可以设置多个,每行一个,每行最多能有一个"*"符号               |    |
| * Method :       | 🗹 GET 🗹 POST 🗹 PUT 🗌 DELETE 🗹 HEAD        |    |
| Allowed Header : | *                                         |    |
|                  | Allowed Header可设置多个,每行一个,每行最多能有一个"*"符号    |    |
| Expose Header :  | etag<br>x-oss-request-id                  |    |
|                  | Expose Header可设置多个,每行一个,不能出现"*"符号         |    |
| 缓存时间:            | 秒                                         |    |
|                  |                                           |    |
|                  | 确定                                        | 取消 |

來源

填寫實際部署js檔案的網域名稱,如果需要同時支援http和https訪問,需要分別添加。

Method

勾選 GET、POST、PUT、HEAD。

Allowed Header

填寫\*。

Expose Header

分兩行填寫 etag 和 x-oss-request-id。

### 3.4 請求安全性權杖-Java範例程式碼

1. pom.xml中引用STS的SDK。

```
<repositories>
     <repository>
         <id>sonatype-nexus-staging</id>
         <name>Sonatype Nexus Staging</name>
         <url>https://oss.sonatype.org/service/local/staging/deploy/
maven2/</url>
         <releases>
             <enabled>true</enabled>
         </releases>
         <snapshots>
             <enabled>true</enabled>
         </snapshots>
     </repository>
</repositories>
<dependencies>
 <dependency>
   <proupId>com.aliyun</proupId>
   <artifactId>aliyun-java-sdk-sts</artifactId>
   <version>2.1.6</version>
</dependency>
<dependency>
   <groupId>com.aliyun</groupId>
   <artifactId>aliyun-java-sdk-core</artifactId>
   <version>2.2.0</version>
</dependency>
</dependencies>
```

2. 代碼。

STS需要一個角色的參數roleArn。登入 RAM ###, 單擊 角色管理, 再單擊具體 角色名稱 後, 在基本資料中有一個參數Arn, 例如1351140512345678:role/teststs。

• main函數

### • 產生臨時AK和Token的函數

```
final AssumeRoleRequest request = new AssumeRoleRequest();
request.setVersion("2015-04-01");
request.setMethod(MethodType.POST);
request.setProtocol(ProtocolType.HTTPS);
request.setDurationSeconds(900L);
request.setRoleArn(roleArn);
request.setRoleSessionName("test-token");
return client.getAcsResponse(request);
}
```

3. Token有效期間。

範例程式碼中產生的Token有效時間為900秒,可以根據實際需求調整(最小900秒,最大3,600 秒)。

在有效期間內,不需要反覆產生新的Token,可以複用已經產生的Token。您可以通過以下方式 判斷何時需要重建token:

```
private static boolean isTimeExpire(String expiration) {
    Date nowDate = new Date();
    Date expireDate = javax.xml.bind.DatatypeConverter.parseDateT
ime(expiration).getTime();
    if (expireDate.getTime() <= nowDate.getTime()) {
        return true;
        } else {
            return false;
        }
}</pre>
```

# 4 接收訊息通知

### 4.1 簡介

訊息格式

媒體工作流程開始執行和完成執行時,會向Message Service指定的隊列或主題(通知)發送訊息。

• 格式定義

訊息體是JSON格式,詳細的欄位名稱、類型、描述參考 ##### 的"媒體工作流程訊息"部分。 結構的層次定義如下:

— 頂層

是一個JSON對象。定義:

{當前活動的基本屬性、工作流程執行對象}

- 當前活動的基本屬性

當前活動的基本屬性不是一個獨立的對象,是直接屬於頂層的索引值屬性,可以參考下面的 樣本。定義:

工作流程執行ID、活動名字、活動類型、活動狀態、錯誤資訊。

- 工作流程執行詳情對象

是一個JSON對象。定義:

{工作流程執行ID、媒體工作流程ID、媒體工作流程名字、媒體ID、輸入檔案、工作流程執行 類型、使用中的物件數組、建立時間}

- 使用中的物件數組

是一個JSON數組,包含執行到目前狀態的所有活動。例如,開始訊息中只有一個Start使用中 的物件,完成訊息則包含所有使用中的物件。定義:

[使用中的物件、使用中的物件…]

🗕 使用中的物件

是一個JSON對象。定義:

{活動名字、活動類型、作業ID、活動狀態、開始時間、結束時間、錯誤資訊}

• 開始

活動基本屬性中"活動類型"是"Start"。

完成

 · 樣本

活動基本屬性中"活動類型"是"Report"。

```
{
      "RunId": "8f8aba5a62ab4127ae2add18da20b0f2",
      "Name": "Act-4",
      "Type": "Report",
      "State": "Success",
      "MediaWorkflowExecution": {
        "Name": "ConcurrentSuccess",
        "RunId": "8f8aba5a62ab4127ae2add18da20b0f2",
        "Input": {
            "InputFile": {
                "Bucket": "inputfirst",
                "Location": "oss-test",
                "Object": "mediaWorkflow/ConcurrentSuccess/01.wmv"
            }
        },
        "State": "Success",
        "MediaId": "2be491ab4cb6499cd0befe5fcf0cb670",
        "ActivityList": [
            {
                 "RunId": "8f8aba5a62ab4127ae2add18da20b0f2",
                "Name": "Act-1",
                "Type": "Start",
"State": "Success",
                "StartTime": "2016-03-15T02: 53: 41Z",
                "EndTime": "2016-03-15T02: 53: 41Z"
            },
{
                "RunId": "8f8aba5a62ab4127ae2add18da20b0f2",
                "Name": "Act-2",
                "Type": "Transcode",
                "JobId": "f34b6d1429dd491faa7a6c1c8f905285",
                "State": "Success",
                "StartTime": "2016-03-15T02: 53: 43Z",
                "EndTime": "2016-03-15T02: 53: 47Z"
            },
{
                "RunId": "8f8aba5a62ab4127ae2add18da20b0f2",
                "Name": "Act-3",
                "Type": "Snapshot"
                "JobId": "c14150be33304825a5d67cd5364c35cb",
                "State": "Success",
                "StartTime": "2016-03-15T02: 53: 44Z",
                "EndTime": "2016-03-15T02: 53: 45Z"
            },
{
                "RunId": "8f8aba5a62ab4127ae2add18da20b0f2",
                "Name": "Act-4",
                "Type": "Report",
                "State": "Success",
                "StartTime": "2016-03-15T02: 53: 49Z",
                "EndTime": "2016-03-15T02: 53: 49Z"
            }
        ],
        "CreationTime": "2016-03-15T02: 53: 39Z"
```

}

#### 接收和解析訊息

• 隊列

### PHP#####

主題(通知)

PHP#####

### 4.2 隊列方式接收通知

本文介紹Message Service的要求和安裝說明。

詳情參見 SDK## 和 ######。

樣本的語言採用PHP,其他語言使用說明,參見 SDK####。

#### 環境要求

PHP 5.5+

### 安裝

從Aliyun下載Message Service的 PHP SDK

解壓到項目目錄,解壓後的目錄名是php\_sdk。

#### 範例程式碼

• 引用Message ServiceSDK

require\_once(dirname(\_\_FILE\_\_).'/php\_sdk/mns-autoloader.php');

• 初始化Message Service

MNS對使用者的每個地區都配置了一個單獨的服務網域名稱,規則是:https://\${UserId}. mns.\${Region}.aliyuncs.com。範例程式碼使用的 華東1地區(cn-hangzhou),也可以替 換為其他地區,例如:華北2地區(cn-beijing)。

接收訊息

MNS接收到的每條訊息都對應一個控制代碼,後續可以使用控制代碼操作這條訊息(例如:刪 除訊息)。

另外,MNS支援批量接收訊息來提高效能。詳情參見MNS文檔 ######。

接收訊息時,可以指定逾時時間(樣本設定了3秒逾時),如果隊列中沒有訊息,會發生逾時並 觸發異常。

```
$receipt_handle = NULL;
$message = null;
try
{
    $res = $queue->receiveMessage(3);
    echo "ReceiveMessage Succeed! \n";
    $message = $res->getMessageBody();
    $receipt_handle = $res->getreceiptHandle();
}
catch (MnsException $e)
{
    echo "ReceiveMessage Failed: " . $e . "\n";
}
```

刪除訊息

訊息不會主動從隊列刪除,必須主動調用刪除訊息,否則訊息會一直保持在隊列中,下次還會繼 續接收到同一個訊息。另外,刪除訊息作業必須在接收到訊息後指定時間內調用才能成功,詳情 參見 ####-#######。

```
try
{
    $res = $queue->deleteMessage($receipt_handle);
    echo "DeleteMessage Succeed! \n";
}
catch (MnsException $e)
{
    echo "DeleteMessage Failed: " . $e . "\n";
}
```

分析訊息

訊息體是字串,內容是一個JSON對象,需要通過json\_decode轉換成對象,然後就可以分析 JSON對象來擷取詳細資料了,樣本列印了這次訊息是哪個輸出檔案觸發的媒體工作流程執行。

```
$json_message = json_decode($message);
$input_file = $json_message->{'MediaWorkflowExecution'}->{'Input'}-
>{'InputFile'};
echo '輸入檔案 location:'.$input_file->{'Location'}.
' bucket:'.$input_file->{'Bucket'}.
' object:'.$input_file->{'Object'}."\n";
```

• 擷取視頻輸出的詳細資料。

擷取到訊息詳細內容後,可以配合使用媒體庫服務API擷取工作流程執行的視頻詳細資料。樣本 列印出這次轉碼和截圖作業的輸出地址。

如何安裝和配置媒體庫服務的PHP SDK,參考文檔 ###SDK-PHP。

```
include_once 'aliyun-php-sdk-core/Config.php';
use Mts\Request\V20140618 as Mts;
```

初始媒體庫服務的client。

列印所有轉碼作業的輸出地址和基本資料。

```
if (strcmp($json_message->{'Type'}, 'Report') == 0) {
      $activities = $json_message->{'MediaWorkflowExecution'}->{'
ActivityList'};
      $transcode_job_ids = Array();
      for ($i=0; $i < count($activities); $i++) {</pre>
        if (strcmp($activities[$i]->{'Type'}, 'Transcode') == 0) {
          $transcode_job_ids[] = $activities[$i]->{'JobId'};
        }
      $request = new Mts\QueryJobListRequest();
      $request->setJobIds(join(',', $transcode_job_ids));
      $request->setRegionId('cn-hangzhou');
      $response = $mts_client->getAcsResponse($request);
      for ($i=0; $i < count($response->{'JobList'}->{'Job'}); $i++)
 {
        $output = $response->{'JobList'}->{'Job'}[$i]->{'Output'};
        $output_file = $response->{'JobList'}->{'Job'}[$i]->{'Output
'}->{'OutputFile'};
        $video_properties = $response->{'JobList'}->{'Job'}[$i]->{'
Output'}->{'Properties'};
        echo '轉碼輸出檔案URL '.'http://'.$output_file->{'Bucket'}.'.'.
                        $output_file->{'Location'}.'.aliyuncs.com/'.
                        urldecode($output_file->{'Object'})."\n";
        echo '轉碼輸出檔案基本資料 '.$video_properties->{'Width'}.'x'.$
video_properties->{ 'Height' }.
                        ' duration:'.$video_properties->{'Duration'
'}."\n";
      ł
```

列印所有截圖作業的輸出地址。

```
if (strcmp($json_message->{'Type'}, 'Report') == 0) {
        $activities = $json_message->{'MediaWorkflowExecution'}->{'
        ActivityList'};
        $snapshot_job_ids = Array();
        for ($i=0; $i < count($activities); $i++) {
            if (strcmp($activities[$i]->{'Type'}, 'Snapshot') == 0) {
                $snapshot_job_ids[] = $activities[$i]->{'JobId'};
            }
        }
    }
}
```

### 4.3 主題通知方式接收訊息

主題(通知)是Message Service主動推送訊息給使用者,只要有能公開訪問的HTTP服務即可接 收。

基本結構

視頻媒體庫通知的基本結構是這樣的:

• 最外層是Message Service的結構體

Message Service的詳細定義和格式,詳情參考 Message Service-Notification##。

• Message Service的訊息本文是媒體庫服務的結構體

取到訊息本文後,就能進一步對媒體庫服務的訊息進行解析了,詳情參考 #########, 文檔中有 詳細的解析步驟和範例程式碼。

安全

主題(通知)方式是公開訪問的HTTP服務,所以要避免非法的攻擊調用。關於識別訊息是否由 Message Service發起,請您參見Message Service文檔 *Endpoint####*。

# 5 視頻加密

### 5.1 HLS標準加密

視頻加密是對視頻內容保護的一種手段,對視頻中的內容進行加密,可有效防止視頻泄露和盜鏈問 題,廣泛用於線上教育及財經等領域。

### 📕 说明:

阿里雲目前支援兩種加密方式: 私人加密 和 HLS標準加密,HLS標準加密需要客戶自己保護密鑰, 此文檔介紹HLS標準加密。

### 加密架構

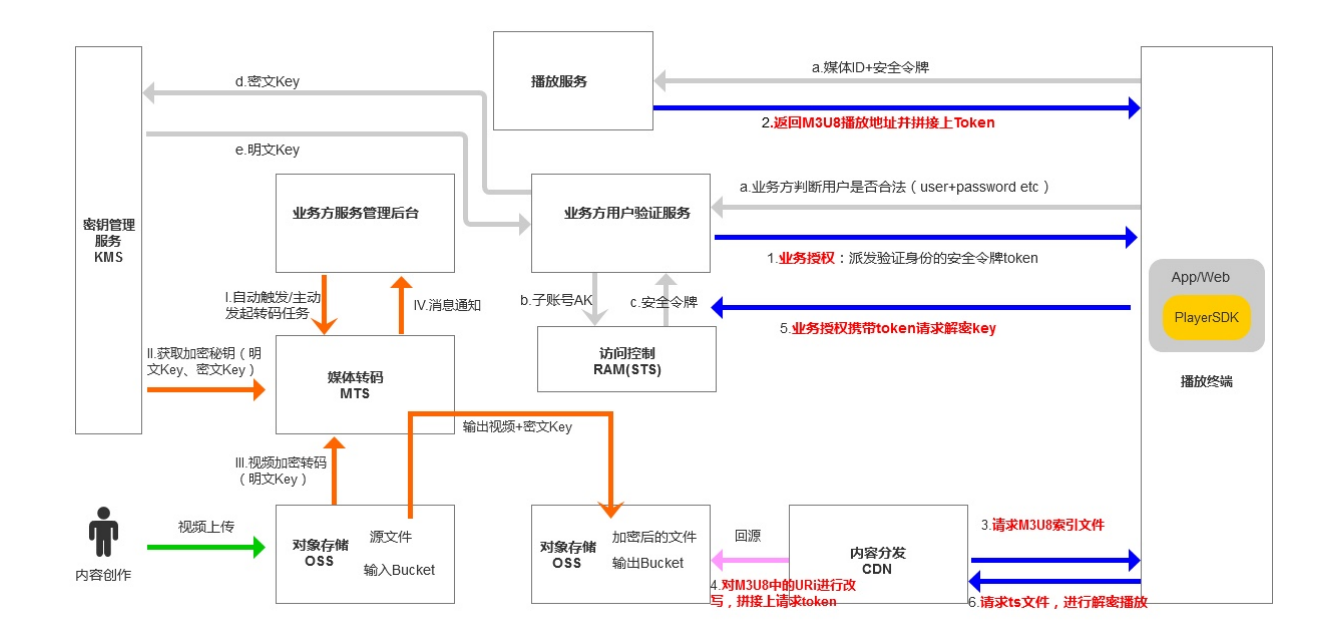

### 術語介紹

• 秘鑰管理服務(Key Management Service,簡稱KMS)

一項安全管理服務,主要負責資料秘鑰的生產、加密、解密等工作。開通請 ####。

• 資料秘鑰(Data Key, 簡稱DK)也稱清除金鑰

DK為加密資料使用的明文資料密鑰。

• 信封資料密鑰(Enveloped Data Key,簡稱EDK)也稱密文密鑰

EDK為通過信封加密技術保密後的密文資料密鑰。

• 存取控制(Resource Access Management 簡稱RAM)

是阿里雲為客戶提供的 使用者身份管理 與 資源存取控制 服務。開通請 ####。

### 操作流程

1. 建立HLS加密工作流程。

### 📕 说明:

控制台暫不支援建立HLS加密工作流程,請通過API進行建立。查看demo,參見 ##HLS###### ##。建立好後,不要在控制台對其修改,會使加密配置失效。

工作流程中關鍵配置:

 開始活動節點:InputFile:{"Bucket":"bucketdemo", "Location ":"oss-cnhangzhou", "ObjectPrefix":"HLS-Encryption"}

此配置表示內容創作者上傳視頻到杭州 oss://bucketdemo/HLS-Encryption 這個路徑下會自動 觸發加密轉碼。

 轉碼活動節點: Encryption:{"Type":"hls-aes-128", "KeyUri":"https://
 decrypt.demo.com"}

轉碼完成後,KeyUri的配置會出現在m3u8檔案中,供播放器使用。

播放時播放器會攜帶EDK密文密鑰請求這個地址,以擷取DK清除金鑰,進行播放。

2. 上傳視頻。

兩種方法上傳視頻,都會自動觸發加密轉碼。

- 通過MPS控制台上傳視頻至剛剛建立的工作流程。
- 通過OSS上傳工具上傳視頻至oss://bucketdemo/HLS-Encryption路徑。

轉碼完成後,m3u8檔案內容樣本。

```
#EXTM3U
    #EXT-X-VERSION:3
    #EXT-X-TARGETDURATION:5
    #EXT-X-MEDIA-SEQUENCE:0
    #EXT-X-KEY:METHOD=AES-128,URI="https://decrypt.demo.com?
Ciphertext=aabbccddeeff&MediaId=fbbf98691ea44b7c82dd75c5bc8b9271"
    #EXTINF:4.127544,
    15029611683170-00001.ts
    #EXT-X-ENDLIST
```

3. 播放。

播放時,播放器會訪問m3u8檔案中EXT-X-KEY標籤中的URI以擷取解密秘鑰,此URI為業務 方搭建的解密密鑰介面,只允許合法使用者訪問。因此,需要播放器在請求解密時,攜帶一 些業務方承認的認證資訊。MtsHIsUriToken就是這個作用,業務方頒發一令牌給播放器,播 放器請求解密密鑰時,攜帶此令牌,業務方驗證令牌的合法性。

• 播放器攜帶令牌,業務方驗證服務。

例如,正常的播放地址為:https://vod.demo.com/test.m3u8,當拼接攜帶 MtsHlsUriToken參數後為https://vod.demo.com/test.m3u8?MtsHlsUriToken= 業務方頒發的令牌。

播放時,播放器向阿里CDN請求https://vod.demo.com/test.m3u8?MtsHlsUriT oken=業務方頒發的令牌,阿里CDN會動態修改m3u8檔案中的解密URI,如原為https ://decrypt.demo.com?Ciphertext=aabbccddeeff&MediaId=fbbf98691e a44b7c82dd75c5bc8b9271,修改後為https://decrypt.demo.com?Ciphertext= aabbccddeeff&MediaId=fbbf98691ea44b7c82dd75c5bc8b9271&MtsHlsUriToken =業務方頒發的令牌。

所以,播放器最終請求解密URI為:https://decrypt.demo.com?Ciphertext= aabbccddeeff&MediaId=fbbf98691ea44b7c82dd75c5bc8b9271&MtsHlsUriToken =業務方頒發的令牌。此地址中,攜帶了業務方搬發的令牌,業務方進行驗證即可。

#### 4. 業務方需要完成以下操作。

- a. 搭建頒發及驗證MtsHlsUriToken令牌服務。
- b. 校正解密令牌,推薦一個令牌只允許使用一次。
- **c.** 解密密鑰:EDK即Ciphertext,此時,要調用KMS服務的解密介面進行解密,參見 *Decrypt*。 解密後,可緩衝,以減少不必要的網路IO。
- d. 解密拿到DK即清除金鑰,需要base64decode,然後返回給播放器。

## 6 媒體庫管理

### 6.1 簡介

您可以使用媒體庫SDK,支援 Java、PHP、Python。

也可以直接通過HTTP、HTTPS訪問API,詳情參考 API####。

#### 功能

媒體工作流程管理:增、刪、改、查以及啟用和停止。

媒體工作流程執行執行個體管理:遍曆和查詢。

媒體管理:增、刪、改、查和搜尋。以及媒體屬性的維護(標題、標籤、封面、描述)。以及媒體 發布狀態的設定。

媒體類目管理:增、刪、改、查。

#### 業務情境

· 搜尋媒體

在媒體庫中搜尋滿足條件的媒體集合。

可以通過關鍵字來搜尋,是邏輯"或"的關係:只要標題、標籤、描述、類目任一屬效能匹配即 可。也可以通過組合條件來搜尋,是邏輯"與"的關係:指定的組合屬性中(標題、標籤、描述、 類目),必須每個屬性都匹配。

在搜尋條件中,可以指定建立時間的區間來限定搜尋範圍。返回的結果也可以指定定序:按照建 立時間升序或降序。

另外,返回的介面比較多時,可以選擇分頁擷取。

• 維護媒體屬性

每個媒體都有基本屬性:標題、標籤、描述、類目。都可以通過API來設定。

####-#####-PHP

• 管理媒體標籤

媒體庫不提供全域的標籤管理,每個媒體的標籤都是獨立的設定,可以通過搜尋媒體的API來尋 找所有設定了相同標籤的媒體。

####-#####-PHP

#### 管理媒體類目

媒體庫提供了一個全域的類目管理,每個媒體可以關聯到一個類目,並結合搜尋媒體功能來快速檢 索。

#### ####-#####-PHP

#### 查詢媒體詳細資料

一個媒體包含一個輸入和若干個輸出(視頻、截圖等)。可以通過查詢返回媒體的詳細輸入、輸出 的資訊。

輸入資訊包含:視頻基本屬性(寬、高、時間長度、大小、碼率、幀率)以及視頻詳情(容器封 裝、視頻、音頻、字幕流,以及封裝和流的詳細屬性)。

輸出資訊包含:視頻有基本屬性(寬、高、時間長度、大小、碼率、幀率)以及OSS的URL地址。 截圖有類型(單幀、批量)以及OSS的URL地址。

######-#####-PHP

### 6.2 視頻基本屬性

簡介

本文介紹如何查詢和更新媒體基本資料。SDK的安裝和使用,參見 ###SDK-PHP。

#### 查詢媒體基本資料

查詢媒體提供了2種方式:媒體ID或OSS檔案地址。

• 使用媒體ID查詢媒體

詳細參數參考 API#### > #### > #### > ####ID。

```
include_once 'aliyun-php-sdk-core/Config.php';
use Mts\Request\V20140618 as Mts;
$accessKeyID = 'test'; // 替換成真實的id
$accessKeySecret = 'test'; // 替換成真實的secret
$profile = DefaultProfile::getProfile('cn-hangzhou',
$accessKeyID,
$accessKeyID,
$accessKeySecret);
$client = new DefaultAcsClient($profile);
```

```
function queryMediaById($client, $mediaID)
{
    $request = new Mts\QueryMediaListRequest();
    $request->setAcceptFormat('JSON');
    $request->setMediaIds($mediaID);
    $response = $client->getAcsResponse($request);
    return $response;
}
function printMedia($media)
```

```
{
     if (array_key_exists('Title', $media)) {
      print_r('Title: '.$media->{'Title'}."\n");
     if (array_key_exists('Description', $media)) {
      print_r('Description: '.$media->{'Description'}."\n");
     if (array_key_exists('Tags', $media)) {
      print_r('Tags: '.$media->{'Tags'}->{'Tag'}[0]."\n");
     if (array_key_exists('CoverURL', $media))
      print_r('CoverURL: '.$media->{'CoverURL'}."\n");
     print_r('Format: '.$media->{'Format'}."\n");
     print_r('Resolution: '.$media->{'Width'}.'x'.$media->{'Height
'}."\n");
     print_r('FileSize: '.$media->{'Size'}."\n");
     print_r('Bitrate: '.$media->{'Bitrate'}."\n");
    print_r('FPS: '.$media->{'Fps'}."\n");
}
$mediaID = 'test'; // 替換成真實的mediaID
$medias = queryMediaById($client, $mediaID)->{'MediaList'}->{'Media
'};
for ($i=0; $i < count($medias); $i++) {</pre>
    printMedia($medias[$i]);
}
```

• 使用OSS檔案地址查詢媒體

詳細參數參考 API#### > #### > #### > ##OSS####。

```
function queryMediaByURL($client, $mediaURL)
{
    $request = new Mts\QueryMediaListByURLRequest();
    $request->setAcceptFormat('JSON');
    $request->setFileURLs($mediaURL);
    $response = $client->getAcsResponse($request);
    return $response;
}
$ossEndpoint = 'http://test.oss-cn-hangzhou.aliyuncs.com/';
// OSS的Object不需要"/"開始,替換成真實的ossObject
$ossObject = 'test/測試.mp4';
$medias = queryMediaByURL($client,$ossEndpoint.urlencode($ossObject
))->{'MediaList'}->{'Media'};
for ($i=0; $i < count($medias); $i++) {
    printMedia($medias[$i]);
}</pre>
```

• 更新屬性

更新提供了2種更新方式:全量屬性更新,單個屬性更新。

🗕 全量更新屬性

詳細參數參考 API#### > #### > #### > ####。

### 更新時,必須指定所有欄位,不設定的欄位會被清空。

```
function updateMediaAllField($client, $mediaID, $title, $
description, $tags, $coverURL)
ł
     $request = new Mts\UpdateMediaRequest();
     $request->setAcceptFormat('JSON');
     $request->setMediaId($mediaID);
     $request->setTitle($title);
     $request->setCateId(2663987);
     $request->setDescription($description);
     $request->setTags($tags);
     $request->setCoverURL($coverURL);
     $response = $client->getAcsResponse($request);
     return $response;
$mediaID = 'test'; // 替換成真實的mediaID
$media = updateMediaAllField($client, $mediaID,
                        'title', 'description', 'tags', 'coverURL
')->{'Media'};
```

- 單個更新屬性

不同的欄位可以單獨更新,使用的是不同API,可以不修改其他欄位的情況下,方便的更新單 個欄位。

這裡通過"發布狀態"舉例,詳細參數參考 API#### > #### > ####。####。

```
function updateMediaPublishState($client, $mediaID, $state)
    $request = new Mts\UpdateMediaPublishStateRequest();
    $request->setAcceptFormat('JSON');
    $request->setMediaId($mediaID);
    $request->setPublish($state);
    $response = $client->getAcsResponse($request);
    return $response;
.
$mediaID = 'test'; // 替換成真實的mediaID
// 更新"發布狀態"的API沒有傳回值,通過捕獲異常來判斷是否執行成功
try {
    updateMediaPublishState($client, $mediaID, "true");
} catch (ClientException $e) {
    print_r('ClientException:'."\n");
    print_r($e);
} catch (ServerException $e) {
    print_r('ServerException:'."\n");
    print_r($e);
}
```

### 6.3 媒體詳細資料

簡介

SDK的安裝和使用,詳情參考 ###SDK-PHP

一個媒體包含一個輸入檔案和若干輸出檔案。輸入除了基本資料之外,還有詳細的 ####。輸出可以 查詢視頻和截圖的詳細資料。

#### 輸入媒體資訊

```
include_once 'aliyun-php-sdk-core/Config.php';
use Mts\Request\V20140618 as Mts;
 $accessKeyID = 'test'; // 替換成真實的id
 $accessKeySecret = 'test'; // 替換成真實的secret
 $profile = DefaultProfile::getProfile('cn-hangzhou',
                                       $accessKeyID,
                                        $accessKeySecret);
$client = new DefaultAcsClient($profile);
function queryMedia($client, $mediaID)
ł
    $request = new Mts\QueryMediaListRequest();
    $request->setAcceptFormat('JSON');
    $request->setMediaIds($mediaID);
    $request->setIncludeMediaInfo("true");
    $response = $client->getAcsResponse($request);
    return $response;
function printMediaInfo($mediaInfo)
ł
   print_r('Number of Streams: '.$mediaInfo->{'Format'}->{'NumStreams
'}."\n");
    if (array_key_exists('Streams', $mediaInfo) &&
        array_key_exists('AudioStreamList', $mediaInfo->{'Streams'})
&&
        array_key_exists('AudioStream', $mediaInfo->{'Streams'}->{'
AudioStreamList'})) {
        $audioStreams = $mediaInfo->{'Streams'}->{'AudioStreamList'}-
>{'AudioStream'};
        print_r('Audio Streams:'."\n");
        for ($i = 0; $i < count($audioStreams); $i++) {</pre>
            print r("\t[".$i."]"."\n");
            print_r("\t\tCodecName: ".$audioStreams[$i]->{'CodecName
'}."\n");
            print_r("\t\tChannels: ".$audioStreams[$i]->{'Channels
'}."\n");
            print_r("\t\tSamplerate: ".$audioStreams[$i]->{'Samplerate
'}."\n");
            print_r("\t\tDuration: ".$audioStreams[$i]->{'Duration
'}."\n");
            print_r("\t\tBitrate: ".$audioStreams[$i]->{'Bitrate'}."\n
");
        }
    if (array_key_exists('Streams', $mediaInfo) &&
        array_key_exists('VideoStreamList', $mediaInfo->{'Streams'})
88
        array_key_exists('VideoStream', $mediaInfo->{'Streams'}->{'
VideoStreamList'})) {
        $videoStreams = $mediaInfo->{'Streams'}->{'VideoStreamList'}-
>{'VideoStream'};
        print_r('Video Streams:'."\n");
        for ($i = 0; $i < count($videoStreams); $i++) {</pre>
           print_r("\t[".$i."]"."\n");
```

```
print_r("\t\tCodecName: ".$videoStreams[$i]->{'CodecName
'}."\n");
            print_r("\t\tProfile: ".$videoStreams[$i]->{'Profile'}."\n
");
            print_r("\t\tDuration: ".$videoStreams[$i]->{ 'Duration'
'}."\n");
            print_r("\t\tPixFmt: ".$videoStreams[$i]->{'PixFmt'}."\n
");
            print_r("\t\tFps: ".$videoStreams[$i]->{'Fps'}."\n");
            print_r("\t\tBitrate: ".$videoStreams[$i]->{'Bitrate'}."\n
");
            print_r("\t\tResolution: ".$videoStreams[$i]->{'Width'}.'x
'.$videoStreams[$i]->{'Height'}."\n");
    }
$mediaID = 'test'; // 替換成真實的mediaID
$medias = queryMedia($client, $mediaID)->{'MediaList'}->{'Media'};
for ($i = 0; $i < count($medias); $i++) {</pre>
   printMediaInfo($medias[$i]->{'MediaInfo'});
}
```

```
輸出
```

• 視頻

```
function queryMedia($client, $mediaID)
ł
    $request = new Mts\QueryMediaListRequest();
    $request->setAcceptFormat('JSON');
    $request->setMediaIds($mediaID);
    $request->setIncludePlayList("true");
    $response = $client->getAcsResponse($request);
    return $response;
function printOutputVideos($videos)
{
    print_r('Number of Output Video: '.count($videos)."\n");
    for ($i = 0; $i < count($videos); $i++) {</pre>
        print_r("\t[".$i."]"."\n");
        print_r("\t\tMediaWorkflowName: ".$videos[$i]->{'MediaWorkf
lowName'}."\n");
       print_r("\t\tActivityName: ".$videos[$i]->{'ActivityName
'}."\n");
        print_r("\t\tFormat: ".$videos[$i]->{'Format'}."\n");
        print_r("\t\tDuration: ".$videos[$i]->{'Duration'}."\n");
        print_r("\t\tFps: ".$videos[$i]->{'Fps'}."\n");
        print_r("\t\tBitrate: ".$videos[$i]->{'Bitrate'}."\n");
        print_r("\t\tSize: ".$videos[$i]->{'Size'}."\n");
        print_r("\t\tResolution: ".$videos[$i]->{'Width'}.'x'.$
videos[$i]->{ 'Height' }."\n");
       print_r("\t\tURL: ".$videos[$i]->{'File'}->{'URL'}."\n");
    }
$mediaID = 'test'; // 替換成真實的mediaID
$medias = queryMedia($client, $mediaID)->{'MediaList'}->{'Media'};
for ($i = 0; $i < count($medias); $i++) {</pre>
   printOutputVideos($medias[$i]->{'PlayList'}->{'Play'});
```

```
}
```

### 截圖

```
function gueryMedia($client, $mediaID)
ł
    $request = new Mts\QueryMediaListRequest();
    $request->setAcceptFormat('JSON');
    $request->setMediaIds($mediaID);
    $request->setIncludeSnapshotList("true");
    $response = $client->getAcsResponse($request);
    return $response;
function printOutputSnapshots($snapshots)
{
    print_r('Number of Output Snapshot: '.count($snapshots)."\n");
    for ($i = 0; $i < count($snapshots); $i++) {</pre>
        print_r("\t[".$i."]"."\n");
        print_r("\t\tMediaWorkflowName: ".$snapshots[$i]->{'
MediaWorkflowName'}."\n");
        print_r("\t\tActivityName: ".$snapshots[$i]->{'ActivityName
'}."\n");
        print_r("\t\tType: ".$snapshots[$i]->{'Type'}."\n");
        print_r("\t\tCount: ".$snapshots[$i]->{'Count'}."\n");
        print_r("\t\tURL: ".snapshots[$i] -> {'File'} -> {'URL'}."\n");
    }
$mediaID = 'test'; // 替換成真實的mediaID
$medias = queryMedia($client, $mediaID)->{'MediaList'}->{'Media'};
for ($i = 0; $i < count($medias); $i++) {</pre>
    printOutputSnapshots($medias[$i]->{'SnapshotList'}->{'Snapshot
'});
}
```

### 6.4 標籤管理

簡介

SDK的安裝和使用,詳情參考 ###SDK-PHP。

媒體庫不提供全域的標籤管理和設定,每個媒體的標籤都是獨立的。可以通過搜尋媒體的API來尋 找所有設定了相同標籤的媒體。

標籤的API支援單個標籤的添加和刪除,如果要一次設定多個標籤,可以通過 ####-#### 實現。

添加標籤

詳細參數參考 API#### > #### > #### > ####。

```
include_once 'aliyun-php-sdk-core/Config.php';
use Mts\Request\V20140618 as Mts;
$accessKeyID = 'test'; // 替換成真實的id
$accessKeySecret = 'test'; // 替換成真實的secret
$profile = DefaultProfile::getProfile('cn-hangzhou',
$accessKeyID,
$accessKeySecret);
```

```
$client = new DefaultAcsClient($profile);
```

```
function addMediaTag($client, $mediaID, $tag)
  ł
      $request = new Mts\AddMediaTagRequest();
      $request->setAcceptFormat('JSON');
      $request->setMediaId($mediaID);
      $request->setTag($tag);
      $response = $client->getAcsResponse($request);
      return $response;
  ,
$mediaID = 'test'; // 替換成真實的mediaID
  // API沒有傳回值,通過捕獲異常來判斷是否執行成功
  try {
      addMediaTag($client, $mediaID, "testtag");
  } catch (ClientException $e) {
     print_r('ClientException:'."\n");
      print_r($e);
  } catch (ServerException $e) {
      print_r('ServerException:'."\n");
     print_r($e);
  }
```

#### 刪除 標籤

詳細參數參考 API#### > #### > #### > ####。

```
function deleteMediaTag($client, $mediaID, $tag)
      $request = new Mts\DeleteMediaTaqRequest();
      $request->setAcceptFormat('JSON');
      $request->setMediaId($mediaID);
      $request->setTag($tag);
      $response = $client->getAcsResponse($request);
      return $response;
  .
$mediaID = 'test'; // 替換成真實的mediaID
  // API沒有傳回值,通過捕獲異常來判斷是否執行成功
  try {
      deleteMediaTag($client, $mediaID, "testtag");
  } catch (ClientException $e) {
     print_r('ClientException:'."\n");
     print_r($e);
  } catch (ServerException $e) {
     print_r('ServerException:'."\n");
      print_r($e);
  }
```

### 6.5 類目管理

簡介

SDK的安裝和使用,參見 ###SDK-PHP。

類目支援增刪改查。您需要關注以下內容:

• 刪除一個類目並不會自動清除關聯媒體的類目ID屬性。

 查詢類目返回介面有兩種形式:樹結構、列表結構。樹結構返回的是一個嵌套結構的JSON對 象,列表結構返回的是一個平面的數組結構,可以根據情境選擇使用。

#### 新增類目

參見 API#### > ###### > ####。

```
include_once 'aliyun-php-sdk-core/Config.php';
use Mts\Request\V20140618 as Mts;
$accessKeyID = 'test'; // 替換成真實的id
$accessKeySecret = 'test'; // 替換成真實的secret
$profile = DefaultProfile::getProfile('cn-hangzhou',
$accessKeyID,
$accessKeyID,
$accessKeySecret);
$client = new DefaultAcsClient($profile);
function addCategory($client, $parentId, $categoryName)
```

```
{
    $request = new Mts\AddCategoryRequest();
    $request->setAcceptFormat('JSON');
    $request->setParentId($parentId);
    $request->setCateName($categoryName);
    $response = $client->getAcsResponse($request);
    return $response;
}
$
$
$
$
$
category = addCategory($client, null, 'testroot')->{'Category'};
print_r('Level: '.$category->{'Level'}.
    "\tParentId: ".$category->{'ParentId'}.
    "\tCateId: ".$category->{'CateId'}.
    "\tCateName: ".$category->{'CateName'}."\n");
}
```

#### 更新類目

參見 API#### > ###### > ####。

```
function updateCategory($client, $categoryId, $categoryName)
  {
      $request = new Mts\UpdateCategoryNameRequest();
      $request->setAcceptFormat('JSON');
      $request->setCateId($categoryId);
      $request->setCateName($categoryName);
      $response = $client->getAcsResponse($request);
      return $response;
  try {
     updateCategory($client, 12345678, 'updatetestroot'); // 替換成真實
的CateID
  } catch (ClientException $e) {
      print_r('ClientException:'."\n");
      print_r($e);
  } catch (ServerException $e) {
      print r('ServerException:'."\n");
      print r($e);
```

}

### 刪除類目

#### 參見 API#### > ###### > ####。

```
function deleteCategory($client, $categoryId)
  ł
      $request = new Mts\DeleteCategoryRequest();
      $request->setAcceptFormat('JSON');
      $request->setCateId($categoryId);
      $response = $client->getAcsResponse($request);
      return $response;
  try {
      deleteCategory($client, 12345678); // 替換成真實的CateID
  } catch (ClientException $e) {
      print_r('ClientException:'."\n");
      print_r($e);
  } catch (ServerException $e) {
      print_r('ServerException:'."\n");
      print_r($e);
  }
```

#### 查詢類目

樹結構

#### 參見 API#### > ###### > #### > #。

```
function queryCategoryTree($client)
    {
        $request = new Mts\CategoryTreeRequest();
        $request->setAcceptFormat('JSON');
        $response = $client->getAcsResponse($request);
        return $response;
    function printCategoryTree($categoryTree)
    {
        foreach($categoryTree as $category) {
            for ($i = 0; $i < $category->{'Level'}; $i++) {
                print_r("--");
            }
            print_r('Level: '.$category->{'Level'}.
                    "\tParentId: ".$category->{'ParentId'}.
                    "\tCateId: ".$category->{'CateId'}.
                    "\tCateName: ".$category->{'CateName'}."\n");
            if (array_key_exists('SubcateList', $category)) {
                printCategoryTree($category->{'SubcateList'});
            }
        }
    $categoryTree = queryCategoryTree($client)->{'CategoryTree'};
    printCategoryTree(json_decode($categoryTree));
```

• 列表結構

參見 API#### > ###### > #### > ##。